# ScheduleDetail Felhasználói kézikönyv

Kezelési útmutató

Utolsó frissítés: 2018.02.13. Verzió: 2.

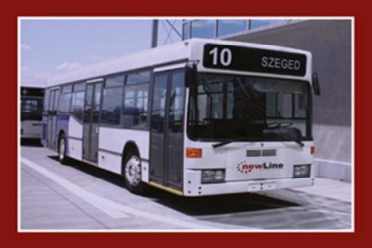

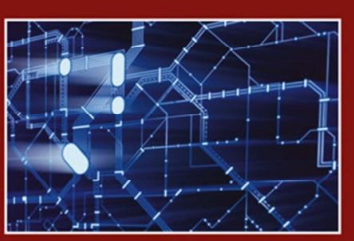

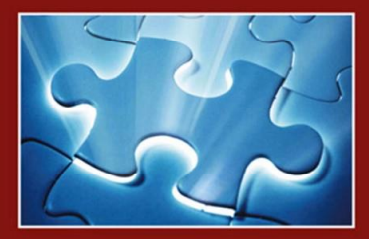

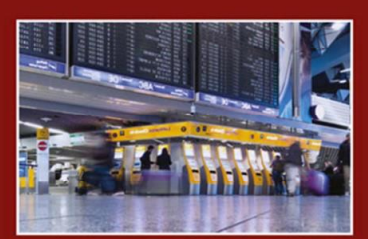

Alkotni szeretünk!

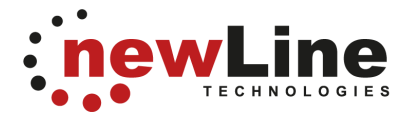

### Verzió történet

| Verzió | Dátum       | Készítette    | Változtatás leírása |
|--------|-------------|---------------|---------------------|
| 1      | 2012.02.16. | Halász Zoltán | Alap verzió         |
| 2      | 2018.02.13. | Kovács Olga   | Aktualizálás        |

2

info@newline.hu www.newline.hu

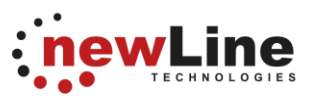

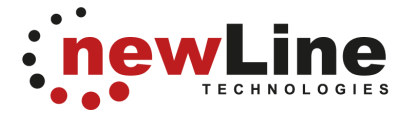

## Tartalomjegyzék

| Bevezető               | 4 |
|------------------------|---|
| Az alkalmazás indítása | 4 |
| Az oldal felépítése    | 5 |
| Főképernyő             | 5 |
| Járat menetrend        | 6 |
| Megállóválasztás       | 8 |
|                        |   |

3

info@newline.hu www.newline.hu

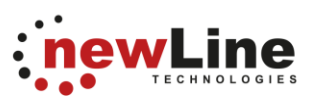

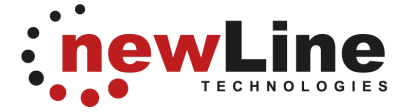

### **Bevezető**

Tatabánya helyi webes menetrendje egy korszerű, internetes, böngésző alapú utastájékoztató szoftver. Az alkalmazás bármely népszerű internetes böngészővel futtatható (Internet Explorer, Firefox, Chrome, Opera, stb.)

### Az alkalmazás indítása

Gépeljük be az alkalmazás címét a böngésző címsávjába:

http://menetrend.tbusz.hu/

Amikor elindítjuk az alkalmazást megjelenik a szoftver kezelőfelülete, amely a következő főbb részekből áll:

- a felső részen a címsor és egy gomb, a megállóhelyek megjelenítésére
- az alsó részben az összes járat felsorolása

info@newline.hu

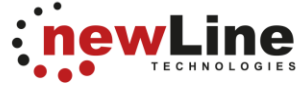

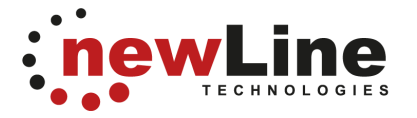

### Az oldal felépítése

#### Főképernyő

Az alkalmazás indulásakor megjelenő főképernyő az 1. ábrán látható.

Innen több irányba lehet menni:

- adott járat menetrendjét szeretnénk megtudni
  - megálló szerint keresünk
  - térképes kereső szerint kereshetünk

Az 'Utazás időpontja' mezőbe kattintva kiválaszthatjuk azt a napot, amelynek a menetrendi adatait szeretnénk megtekinteni. Ha a dátumválasztó üresen marad, akkor az aznapi menetrendi adatok fognak megjelenni.

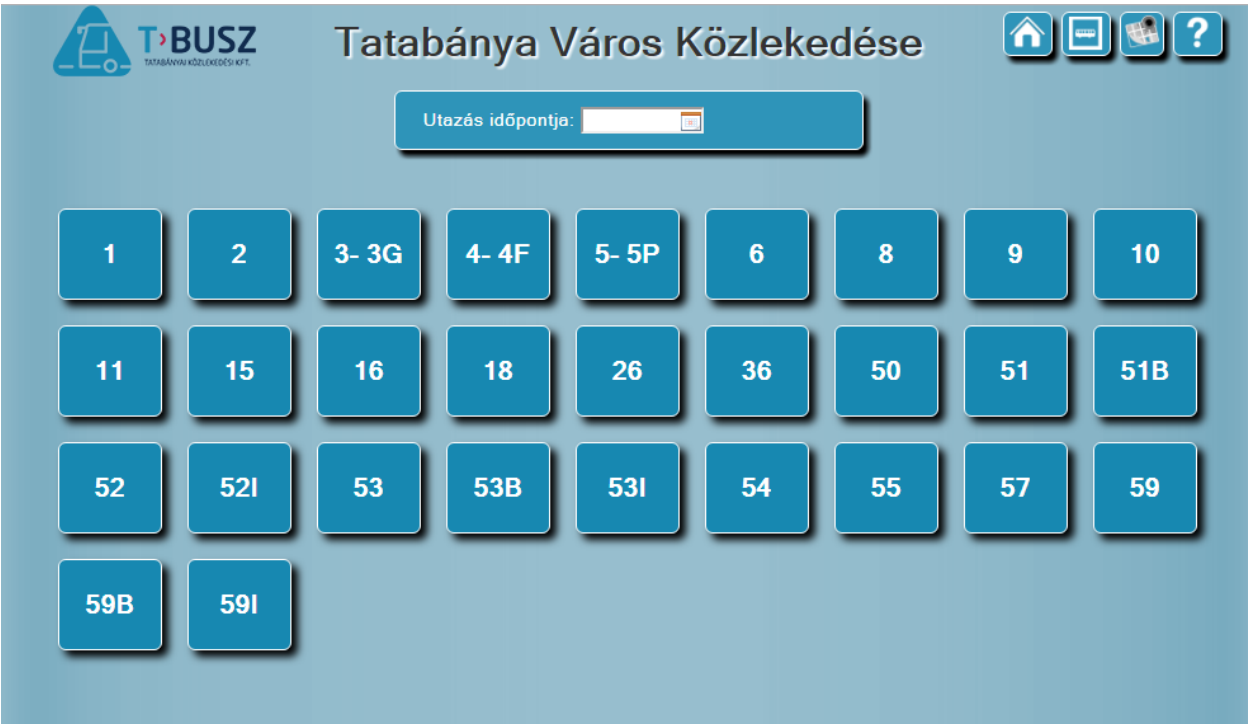

#### 1. ábra Főképernyő

5

info@newline.hu

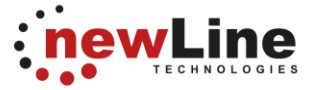

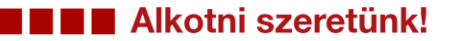

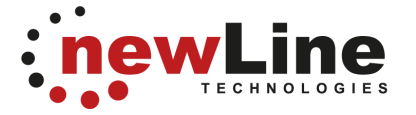

#### Járat menetrend

A 2. ábrán látható egy kiválasztott jármű menetrendje. Vízszintesen haladva a következő részekből áll össze az oldal:

- a legfelső sorban az összes járat fel van sorolva a könnyebb navigálás érdekében
- információs sáv, mely tartalmazza a járat számát és az útirányát.
- irányválasztó gombok
- két gomb (ldőadatok, Térkép), melyekkel a menetrendi táblázat és a térképes megjelenítés között lehet váltani. A térkép tartalmazza az összes megállót (a kezdeti megállótól) és az útvonalat
- bal oldalon a megállók listája és jelezve, hogy az adottmegállóba milyen menetidővel közlekedik - a járat percben megadva
- jobb oldalon az aktuális menetrend

| THE BUSZ                                                                                                    | Tata                                                                      | abá | nya Város K            | özlekedése         |                  |
|----------------------------------------------------------------------------------------------------|---------------------------------------------------------------------------|-----|------------------------|--------------------|------------------|
| 1 2 3-36 4-4F 5-<br>52 52 53 538 5                                                                                                    | 5P 6<br>31 54                                                             | 8   | 9 10 11<br>5 57 59 598 | 15 16 18 26<br>591 | 36 50 51 518     |
| Omega park - Kórház - Sárberek -Környei úti forduló                                                                                                    |                                                                           |     |                        |                    |                  |
|                                                                                                    | ↑ 2 Omega Park - Környei úti forduló ↓ 2 Környei úti forduló - Omega Park |     |                        |                    | ló - Omega Park  |
|                                                                                                    |                                                                           |     |                        |                    | dőadatok Térkép  |
| Megálló                                                                                                    | 2                                                                         | Óra | Munkanap               | Szabadnap          | Munkaszüneti nap |
| Omega Park                                                                                                    | 0                                                                         | 0   |                        |                    |                  |
| Sárberek, bej. út                                                                                                    | 4                                                                         | 1   |                        |                    |                  |
| Sárberki lakótelep                                                                                                    | 5                                                                         | 2   |                        |                    |                  |
| lfjúság út                                                                                                    | 8                                                                         | 3   |                        |                    |                  |
| Mártírok útja                                                                                                    | 9                                                                         | 4   | 20, 50                 | 20, 50             | 25               |
| Fő tér                                                                                                    | 11                                                                        | 5   | 20, 50                 | 20, 50             | 25               |
| Ond vezér utca                                                                                                    | 12                                                                        | 6   | 20, 50                 | 20, 50             | 25               |
| Lehel tér                                                                                                    | 13                                                                        | 7   | 15, 50                 | 20, 50             | 25               |
| Töhötöm út                                                                                                    | 16                                                                        | 8   | 20, 50                 | 20, 50             | 25               |
| Piac tér                                                                                                    | 18                                                                        | 9   | 20, 50                 | 20, 50             | 25               |
| Vértes Center                                                                                                    | 20                                                                        | 10  | 20, 50                 | 20, 50             | 25               |
| Dózsakert u.                                                                                                    | 22                                                                        | 11  | 20, 50                 | 20, 50             | 25               |
| Erdész út                                                                                                    | 23                                                                        | 12  | 20, 50                 | 20, 50             | 25               |
| Millenium lakópark                                                                                                    | 25                                                                        | 13  | 20, 50                 | 20, 50             | 25               |
| Bánki Donát Iskola                                                                                                    | 26                                                                        | 14  | 20, 50                 | 25                 | 25               |
| Madách Imre u.                                                                                                    | 27                                                                        | 15  | 20, 50                 | 25                 | 25               |
| Kertvárosi elágazás                                                                                                    | 29                                                                        | 16  | 20, 50                 | 25                 | 25               |
| Bánhida v. mh.                                                                                                    | 31                                                                        | 17  | 20, 50                 | 25                 | 25               |
| Környei úti forduló                                                                                                    | 33                                                                        | 18  | 20, 50                 | 25                 | 25               |
| Kérem kattintson a kívánt megállóral                                                                                                    |                                                                           | 19  | 25                     | 25                 | 25               |
| Refer in Refer to Refer to Ref |                                                                           | 20  | 25                     | 25                 | 25               |
|                                                                                                    |                                                                           | 21  | 25                     | 25                 | 25               |
|                                                                                                    |                                                                           | 22  | 25                     | 25                 | 25               |
|                                                                                                    |                                                                           | 23  |                        |                    |                  |
|                                                                                                    |                                                                           | 24  |                        |                    |                  |

2. ábra Menetrend I.

info@newline.hu

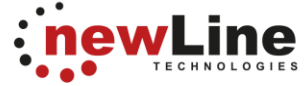

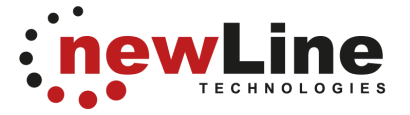

A bal oldali megállólistában választhatunk megállót. Ebben az esetben a kiválasztott megálló adatai jelennek meg, vagyis onnantól számolja a következő megállókhoz való elérést (percben). A menetrend táblázatban megjelenő számok jelzik, hogy mikor indul az adott megállóból a járat, valamint a térkép is változik és csak az adott megállótól lesznek feltüntetve a megállók és az útvonal (3. ábra).

| TIBUSZ                                              | Tata                               | ıbá | nya Város K            | özlekedése        | ; <b>∩</b> ∈≤?         |
|-----------------------------------------------------|------------------------------------|-----|------------------------|-------------------|------------------------|
| 1 2 3-36 4-4F 5-5<br>52 52 53 538 53                | P 6                                | ) a | 9 10 11<br>5 57 59 598 | 15 16 18          | <b>26 36 50 51 51B</b> |
| Omega park - Kórház - Sárberek -Környei úti forduló |                                    |     |                        |                   |                        |
|                                                     | 2 Omega Park - Környei úti forduló |     |                        | 2 Környei úti for | duló - Omega Park      |
|                                                     |                                    |     |                        |                   | Időadatok Térkép       |
| Megálló                                             | 2                                  | Óra | Munkanap               | Szabadnap         | Munkaszüneti nap       |
| Omega Park                                          | -                                  | 0   |                        |                   |                        |
| Sárberek, bej. út                                   | -                                  | 1   |                        |                   |                        |
| Sárberki lakótelep                                  | -                                  | 2   |                        |                   |                        |
| lfjúság út                                          | -                                  | 3   |                        |                   |                        |
| Mártírok útja                                       | -                                  | 4   | 38                     | 38                | 43                     |
| Fő tér                                              | -                                  | 5   | 08, 38                 | 08, 38            | 43                     |
| Ond vezér utca                                      | -                                  | 6   | 08, 38                 | 08, 38            | 43                     |
| Lehel tér                                           | -                                  | 7   | 08, 33                 | 08, 38            | 43                     |
| Töhötöm út                                          | -                                  | 8   | 08, 38                 | 08, 38            | 43                     |
| Piac tér                                            | 0                                  | 9   | 08, 38                 | 08, 38            | 43                     |
| Vértes Center                                       | 2                                  | 10  | 08, 38                 | 08, 38            | 43                     |
| Dózsakert u.                                        | 4                                  | 11  | 08, 38                 | 08, 38            | 43                     |
| Erdész út                                           | 5                                  | 12  | 08,38                  | 08, 38            | 43                     |
| Millenium lakópark                                  | 7                                  | 13  | 08, 38                 | 08, 38            | 43                     |
| Bánki Donát Iskola                                  | 8                                  | 14  | 08,38                  | 08,43             | 43                     |
| Madách Imre u.                                      | 9                                  | 15  | 08, 38                 | 43                | 43                     |
| Kertvárosi elágazás                                 | 11                                 | 16  | 08,38                  | 43                | 43                     |
| Bánhida v. mh.                                      | 13                                 | 17  | 08, 38                 | 43                | 43                     |
| Környei úti forduló                                 | 15                                 | 18  | 08, 38                 | 43                | 43                     |
| Kérem kattintson a kívánt megállóral                |                                    | 19  | 08,43                  | 43                | 43                     |
| norem natimoon a invant meganora:                   |                                    | 20  | 43                     | 43                | 43                     |
|                                                     |                                    | 21  | 43                     | 43                | 43                     |
|                                                     |                                    | 22  | 43                     | 43                | 43                     |
|                                                     |                                    | 23  |                        |                   |                        |
|                                                     |                                    | 24  |                        |                   |                        |

3. ábra Menetrend II

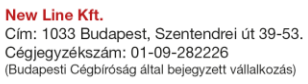

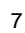

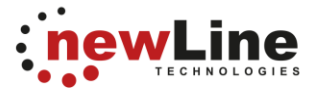

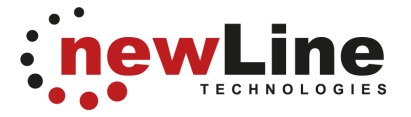

#### Megállóválasztás

Megállóválasztás esetén a 4. ábrán lévő képernyő jelenik meg. A felső sorban az összes járat fel van sorolva a könnyebb navigálás érdekében. Az alsó részen pedig kezdőbetű alapján szűrhetjük a megállókat. Először az 'A' betű lesz aktív, így az 'A'-val kezdődő megállók kerülnek felsorolásra, valamint a jobb oldali térképen is fel vannak tüntetve. Ha egy megálló neve fölé visszük az egeret, a térképen az adott megálló helyét jelző ábra nagyobb méretű lesz, ezzel jelezve az aktuális megállót.

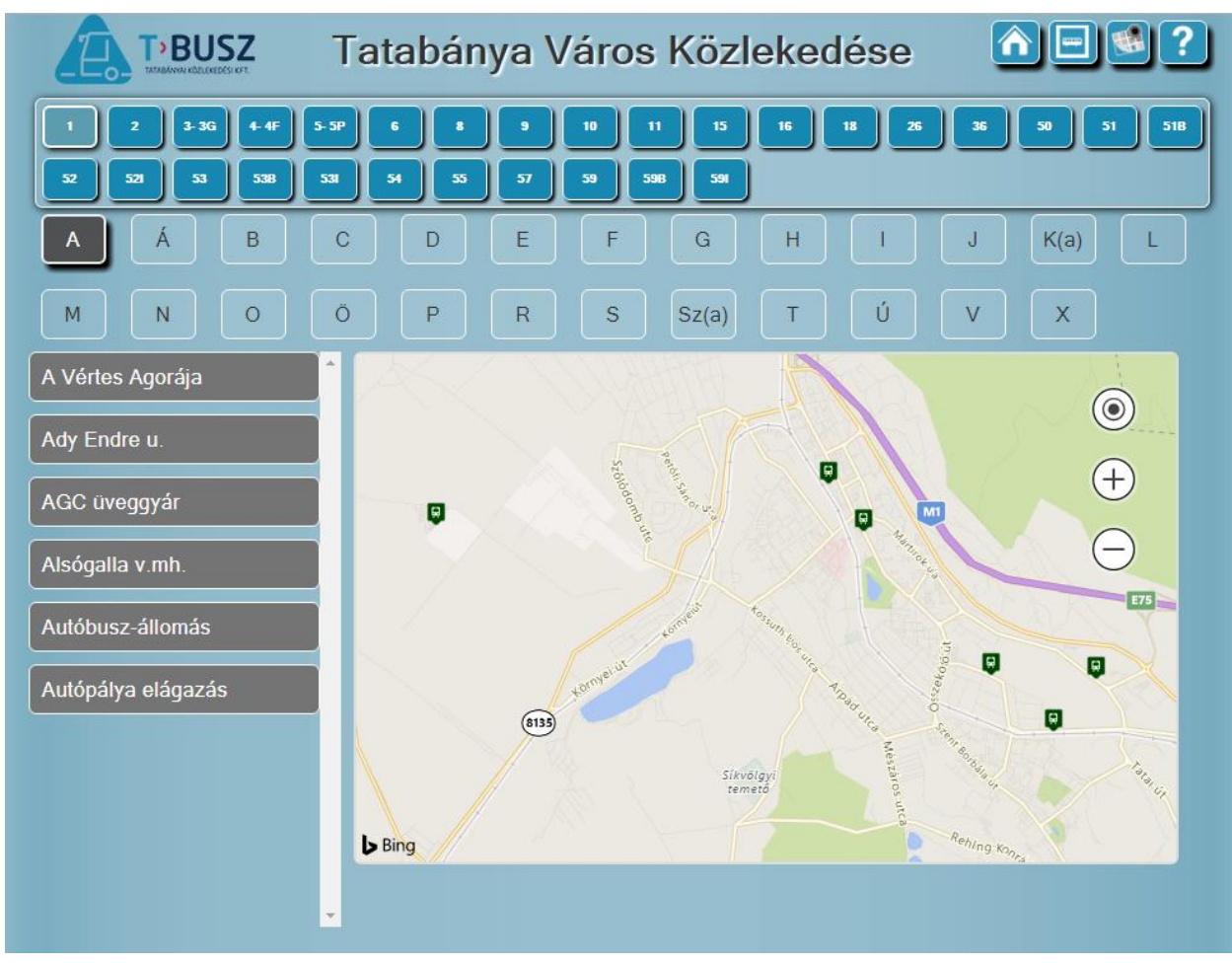

4. ábra Megállóválasztás I.

A megállóválasztás után a térkép helyére egy listában megjelennek az adott megállóban közlekedő járatok (5. ábra). Ezek után, ha kiválasztottuk az adott járatot, átjutunk a menetrend ablakra. A program figyel arra, hogy melyik megállót néztük meg az előző ablakon, így a menetrend is attól a megállótól lesz kiírva.

info@newline.hu

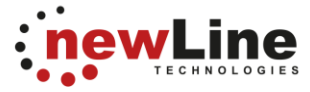

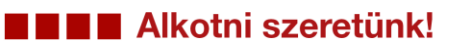

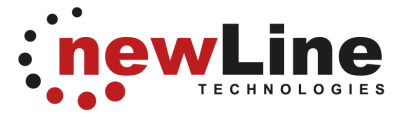

| TPBUSZ                        | Tatabánya Város Közlekedése 🛛 🖻 🔮 🕐                                                                                          |  |  |  |  |
|-------------------------------|----------------------------------------------------------------------------------------------------|--|--|--|--|
| 1 2 3-3G 4-4F 52 52 52 53 538 | 5-5P 6 8 9 10 11 15 16 18 26 36 50 51 518<br>531 54 55 57 59 598 591                                                         |  |  |  |  |
| A Á B                         | $\begin{array}{c c} C & D & E & F & G & H & I & J & K(a) & L \\ \hline O & P & B & S & Sz(a) & T & U & V & X \\ \end{array}$ |  |  |  |  |
| A Vértes Agorája              | 1 - 1 Autóbuszállomás - Szent István úti forduló                                                                             |  |  |  |  |
| Ady Endre u.                  | 1 - 1 Szent István úti forduló - Autóbuszállomás                                                                             |  |  |  |  |
| AGC üveggyár                  | 1 - 1D Autóbusz-állomás - Szent István úti Forduló                                                                           |  |  |  |  |
| Alsógalla v.mh.               | 1 - 1G Autóbuszállomás - Vigadó u Szent István úti forduló                                                                   |  |  |  |  |
| Autóbusz-állomás              | 1 - 1G Szent István úti forduló - Vigadó u Autóbuszállomás                                                                   |  |  |  |  |
| Autópálya elágazás            | 5-5P - 5 Autóbuszállomás - Szent István úti forduló                                                                          |  |  |  |  |
|                               | 5-5P - 5 Szent István úti forduló - Autóbuszállomás                                                                          |  |  |  |  |
|                               | 5-5P - 5P Autóbuszállomás - Piac tér - Szent I. úti ford.                                                                    |  |  |  |  |
|                               | 5-5P - 5P Szent I. úti ford Piac tér - Autóbuszállomás                                                                       |  |  |  |  |
|                               | 6 - 6 Autóbuszállomás - Kórház - Síkvölgyi temető - Autóbuszállomás                                                          |  |  |  |  |

5. ábra Megállóválasztás II.

9

info@newline.hu www.newline.hu

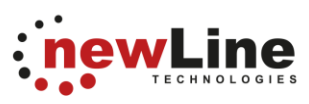